## VMware ESXi 5.0 使用本地磁盘做 RDM 直接磁盘访问 图文教程

RDM 映射本地磁盘 教程

RDM (RAM Device Mapping)是一种让虚拟机通过映射直接使用物理磁盘的一种 方式,VMware RDM 只是针对 SAN,不提供映射本地磁盘。 SAN:存储区域网络及其协议,常见的可使用 SAN 技术,诸如 IBM 的光纤 SCON,

SAN:存储区域网络及其协议,常见的可使用 SAN 投不,宿如 IBM 的元年 SCON, 它是 FICON 的增强结构,或者说是一种更新的光纤信道技术。另外存储区域网 络中也运用到高速以太网协议。SCSI 和 iSCSI 是目前使用较为广泛的两种存储 区域网络协议。

硬盘安装 ESXI 5.0 完毕后 控制台开启 SSH 或者 Sphere 开启

开启步骤如下:

| localhost.localdomain VMware ESXi, 5.                                                                                                    | .0.0, 623860       |                     |          |   |
|----------------------------------------------------------------------------------------------------|--------------------|---------------------|----------|---|
| 入门、摘要、虚拟机、资源分配、性                                                                                                    | 能 配置 本地用户和组 事(     | 件 权限                |          |   |
| 硬件                                                                                                    | 安全配置文件             |                     |          |   |
| Address of the second second s | 服务                 |                     |          | 刷 |
| (健康状况)                                                                                                    | 1/0 重定向哭 (活动日录服    | (条)                 |          |   |
| 处理器                                                                                                    | 网络登录服务器 (活动日录)     | 录服务)                |          |   |
| 内存                                                                                                    | lbtd               | 15/10/22 2          |          |   |
| 存储器                                                                                                    | vpxa               |                     |          |   |
| 网络                                                                                                    | ESXi Shell         |                     |          |   |
| 存储话配器                                                                                                    | 本地安全身份验证服务器        | (活动目录服务)            |          |   |
| 网络话两哭                                                                                                    | NTP 守护进程           |                     |          |   |
|                                                                                                    | SSH                |                     |          |   |
|                                                                                                    | 直接控制台 UI           |                     |          |   |
| 电源管理                                                                                                    | CIM 服务器            |                     |          | - |
| 软件                                                                                                    | 防火墙                |                     |          | 刷 |
|                                                                                                    | 入站连接               |                     |          |   |
| 已获许可的功能                                                                                                    | CIM 安全服务器          | 5989 (TCP)          | 全部       |   |
| 时间配置                                                                                                    | DHOP 客戶端           | 68 (UDP)            | 全部       |   |
| DNS 和路由                                                                                                    | CIMISLP            | 427 (UDP, TCP)      | 主部       |   |
| 身份验证服务                                                                                                    | NFC<br>CNMD 昭各 98  | 902 (TCP)           | 主部       |   |
| 虚拟和 自动/关机                                                                                                    | vSobere Client     | 902 443 (TCP)       | 土中<br>今朝 |   |
|                                                                                                    | CIM 服冬哭            | 5988 (TCP)          | 土中       |   |
| (1) 中心那黑女性(1) (1)                                                                                                    | vSphere Web Access | 80 (TCP)            | 全部       |   |
| ・安主館広文件                                                                                                    | DNS客户端             | 53 (UDP)            | 全部       |   |
| 王机缓仔能面                                                                                                    | Fault Tolerance    | 8100,8200 (TCP,UDP) | 全部       |   |
| 系统资源分配                                                                                                    | vMotion            | 8000 (TCP)          | 全部       |   |
| 代理虚拟机设置                                                                                                    | 出站连接               |                     |          |   |
| 高级设置                                                                                                    | WOL                | 9 (UDP)             | 全部       |   |
|                                                                                                    | DHCP 客户端           | 68 (UDP)            | 全部       |   |
|                                                                                                    | CIM SLP            | 427 (UDP,TCP)       | 全部       |   |
|                                                                                                    | NFC                | 902 (TCP)           | 全部       |   |
| •                                                                                                    |                    | 0000 (TCD)          |          |   |

| 🕜 服务属性                                                                                                    |                                                            |                             |                                                |     |
|----------------------------------------------------------------------------------------------------|------------------------------------------------------------|-----------------------------|------------------------------------------------|-----|
| <b>远程访问</b><br>默认情况下,远程客户端无法访问此<br>除非另有其他配置,否则守护进程将                                                                                   | 注机上的服务,本:<br>自动启动。                                         | 地客户端无法访问远程主                 | 机上的服务。                                         |     |
| 标签                                                                                                    | 守护进程                                                       |                             |                                                |     |
| I/O 重定向器 (活动目录服务)     网络登录服务器 (活动目录服务)     Ibtd     vpxa ESXi Shell     本地安全身份验证服务器 (活…     NTP 守护进程     SSH     直接控制合 OI     CIM 服务器 | 已停止<br>已停止<br>正在<br>已停止<br>已停止<br>已停止<br>已停止<br>已停止<br>已停止 | Ĕ中 SSH                      |                                                |     |
| 昭為                                                                                                    |                                                            |                             |                                                |     |
| 服分: SSH<br>软件包信息: esx-b<br>This V                                                                                                    | ase<br>IB contains all of the l                            | base functionality of vSphe | re ESXi.                                       |     |
|                                                                                                    |                                                            |                             | 点;                                             | 击选项 |
|                                                                                                    |                                                            |                             |                                                | 选坝  |
|                                                                                                    |                                                            | 确知                          | こうし 取消 (1) (1) (1) (1) (1) (1) (1) (1) (1) (1) | 帮助旧 |

| 🕗 SSH (TSM-SSH) 选项 📃                                                                                                   | × |
|----------------------------------------------------------------------------------------------------|---|
| - 状态                                                                                                    |   |
| <ul> <li>启动策略</li> <li>① 如果任何端口打开则自动启动,如果所有端口关闭则停止</li> <li>① 与主机一起启动和停止</li> <li>修改启动设置</li> <li>② 手动启动和停止</li> </ul> |   |
| <b>服务命令</b><br>自动 停止 重新启动                                                                                              |   |
| 于40后40服务<br>确认修改                                                                                                    |   |
| G 一 取消 帮助H                                                                                                    |   |

安装 SSH 远程访问软件 并登录

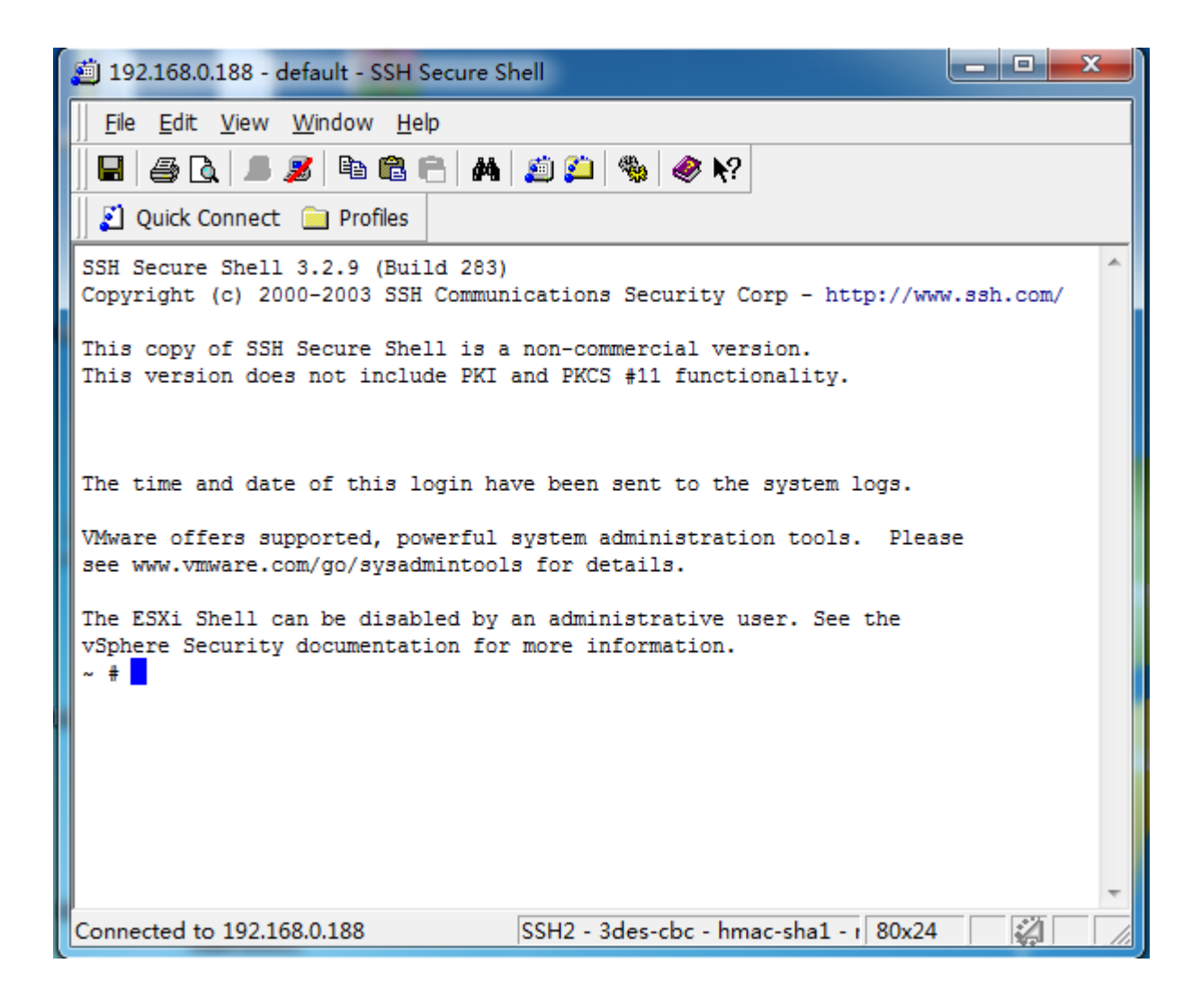

查看磁盘分区和获取磁盘标识符:

| 硬件                | 查看:数据存储设备               |              |                                         |                   |          |                  |         |
|-------------------|-------------------------|--------------|-----------------------------------------|-------------------|----------|------------------|---------|
| 健康状况              |                         |              |                                         |                   |          |                  |         |
| 处理器               | 名称                      | 标识符          |                                         |                   |          | 运行时名称            | 操作状!    |
| 内存                | Local ATA Disk (t10.ATA |              | _ST380811A5                             |                   | 5PS2KELH | vmhba0:C0:T0:L0  | 已挂载     |
| ▶ 存储器             | Local ATA Disk (t10.ATA | ST38 t10.ATA | _ST380817A5                             |                   | 4MR068YT | vmhba33:C0:T0:L0 | 已挂载     |
| 网络                |                         |              |                                         |                   |          |                  |         |
| 存储适配器             |                         |              |                                         |                   |          |                  |         |
| 网络适配器             |                         |              |                                         |                   |          |                  |         |
| 高级设置              |                         |              |                                         |                   |          |                  |         |
| 电源管理              |                         |              |                                         |                   |          |                  |         |
| 2件                |                         |              |                                         |                   |          |                  |         |
|                   |                         |              |                                         |                   |          |                  |         |
| 已获许可的功能           |                         |              |                                         |                   |          |                  |         |
| 时间的面              | •                       |              | III                                     |                   |          |                  |         |
| DNS 和路田<br>身份验证服务 | 设备详细信息                  |              |                                         |                   |          |                  |         |
| 虚拟机启动/关机          | Local ATA Disk (t10.ATA | ST380        |                                         |                   |          |                  |         |
| 虚拟机交换文件位置         | 位置: /vmfs/devic         |              | ID:                                     | t10.ATAST380811AS |          |                  | 5PS2KEL |
| 安全配置文件            | 类型: disk                |              | 容里:                                     | 74.53 GB          |          |                  |         |
| 主机缓存配置            | 所有者: NMP                |              | 分区格式:                                   | GPT               |          |                  |         |
| 系统资源分配            | 主分区                     | 容量           | 传输                                      |                   |          |                  |         |
| 代理虚拟机设置           | 1. IB版 MBR              | 4.00 MB      | 快话配器                                    |                   |          |                  |         |
| 高级设置              | 2. 旧版 MBR               | 250.00 MB    | -767214688                              |                   |          |                  |         |
| (BISCOCIE)        | 3. 旧版 MBR.              | 250.00 MB    | 这个蕴含是                                   | VII系统者 GPT分区      |          |                  |         |
|                   | 4. VMware 诊断            | 110.00 MB    | III A A A A A A A A A A A A A A A A A A | トロティガネや河          |          |                  |         |
|                   | 5. 旧版 MBR               | 286.00 MB    | <b>款认文</b> 策                            | 百用56鐵蓋至间          |          |                  |         |
|                   | a service some          |              |                                         |                   |          |                  |         |

本机装有2个ST 80G 机械硬盘

下图是获取第二个 80G 磁盘硬盘标识符到剪贴板的步骤

| <b>訳</b> H            |                                                         |                  |          |
|-----------------------|---------------------------------------------------------|------------------|----------|
| 健康状况                  | ·                                                       |                  |          |
| 处埋器                   | 名称 标识符                                                  | 运行时名称            | 操作状况     |
|                       | Local ATA Disk (t10.ATAST38 t10.ATAST380811ASSPS2KELH   | vmhba0:C0:T0:L0  | 已挂载      |
|                       | Local ATA Disk (t10.ATAST38 t1) ./ 重命名(R)               | vmhba33:C0:T0:L0 | 已挂载      |
|                       | 选中藏盘 并右键弹出菜单 管理路径(M)                                    |                  |          |
| 仔陌道的答                 | 分离(D)                                                   |                  |          |
| 內增迫問語<br>首如過 <b>罢</b> | 将标识符复制到剪贴板(C)                                           |                  |          |
| <b>向</b> 狄攻立<br>由酒管理  |                                                         |                  |          |
| 电冰音柱                  | 将标识符复制到剪贴板                                              |                  |          |
| 软件                    |                                                         |                  |          |
| 已获许可的功能               |                                                         |                  |          |
| 时间配置                  |                                                         |                  |          |
| DNS 和路由               |                                                         |                  |          |
| 身份验证服务                | 设备详细信息                                                  |                  |          |
| 虚拟机启动/关机              | Local ATA Disk (t10.ATA5T380                            |                  |          |
| 虚拟机交换文件位置             | 位置: /vmfs/devices/disks/t10.ATAST ID: t10.ATAST380817AS |                  | _4MR068Y |
| 安全配置文件                | 奕型: disk 谷里: /4.53 GB<br>新右者・ NMP                       |                  |          |
| 主机缓存配置                |                                                         |                  |          |
| 系统资源分配                | 传输                                                      |                  |          |
| 代理虚拟机设置               | 快适配器                                                    |                  |          |
| 高级设置                  | 这里可以查看藏盘设备是否是₩某系统盘                                      |                  |          |
|                       | 是否是我们需要提作的黨參驱动器                                         |                  |          |
|                       |                                                         |                  |          |
|                       | 如果佩登有极分区,那么这里会有相应的显示                                    |                  |          |

获取必要信息后就可以在 SSH 登录窗口下输入如下命令

格式如下

vmkfstools -z /vmfs/devices/disks/<硬盘标识 符> /vmfs/volumes/datastore1/<目标 RDM 磁盘名(这个可以任意)>.vmdk

/dev/disks # vmkfstools -z /vmfs/devices/disks/t10.ATA \_\_\_\_\_ST380817AS\_\_\_\_\_

4MR068YT /vmfs/volumes/datastore1/ST3808

执行命令后 可以用下图命令, 查看执行结果, 看看是否成功生成了磁盘链接文件。

| /dev/disks # cd /vmfs/volumes/datastore1/                        |     |          |             |                                                        |  |
|------------------------------------------------------------------|-----|----------|-------------|--------------------------------------------------------|--|
| /vmfs/volumes/4fe9edee-7cbb2cbf-c286-00e04c2074e5 # ls -1 *.vmdk |     |          |             |                                                        |  |
| -rw                                                              | 1   | root     | root        | 80026361856 Jun 26 18:57 ST380817AS_4MR068YT-rdmp.vmdk |  |
| -rw                                                              | 1   | root     | root        | 507 Jun_26 18:57 ST380817AS_4MR068YT.vmdk              |  |
| /vmfs/volumes                                                    | /41 | fe9edee- | -7cbb2cbf-c | 286-00e04c2074e5 #                                     |  |

添加磁盘到虚拟机的步骤:

| 🕗 新建虚拟机 - 虚拟机属性                       |                    |              |                                       |
|---------------------------------------|--------------------|--------------|---------------------------------------|
| 硬件 选项 资源                              |                    |              | 虚拟机版本: 8                              |
| 🗌 🗆 显示所有设备                            | 添加 移除              | 一内存配置 ——<br> |                                       |
| 7.11/1                                |                    |              | 内存大小: 256 🚽 MB 💌                      |
|                                       | 256 MB             | 512 GB       | 为此,周先于在静静的星上在一个。                      |
| CPU                                   | <sup>1</sup> 点击添加按 | 256 GB       | ▲ 各户机操作系统推荐的鲸大值(区): 4<br>GB。          |
| 🖳 显卡                                  | 显卡                 | 128 GB       | 为获取最佳性能推荐的最大值®:                       |
| □ VMCI设备 □ CD/DVD 取动哭 1               | 受限制<br>安白濃沿各       | 64 GB        | ■ 3840 MB •                           |
| ····································· | VM Network         | 32 GB        | △□□□□□□□□□□□□□□□□□□□□□□□□□□□□□□□□□□□□ |
| 🔄 🛃 软盘驱动器 1                           | 客户端设备              | 16 GB-       | 256 MB •                              |
|                                       |                    | 8 GB -       |                                       |
|                                       |                    | 4 GB - 4     | 128 MB •                              |
|                                       |                    | 2 GB         |                                       |
|                                       |                    | 1 CP         |                                       |
|                                       |                    |              |                                       |
|                                       |                    | 512 MBH      |                                       |
|                                       |                    | 256 MB       |                                       |
|                                       |                    | 128 MB 🚽     |                                       |
|                                       |                    | 64 MB        |                                       |
|                                       |                    | 32 MB        |                                       |
|                                       |                    | 16 MB        |                                       |
|                                       |                    | 8 MB         |                                       |
|                                       |                    | 4 MB         |                                       |
| J                                     |                    |              |                                       |
| <b>悲助(H)</b>                          |                    |              | 确定 助当                                 |
|                                       |                    |              |                                       |
| [L                                    |                    |              |                                       |

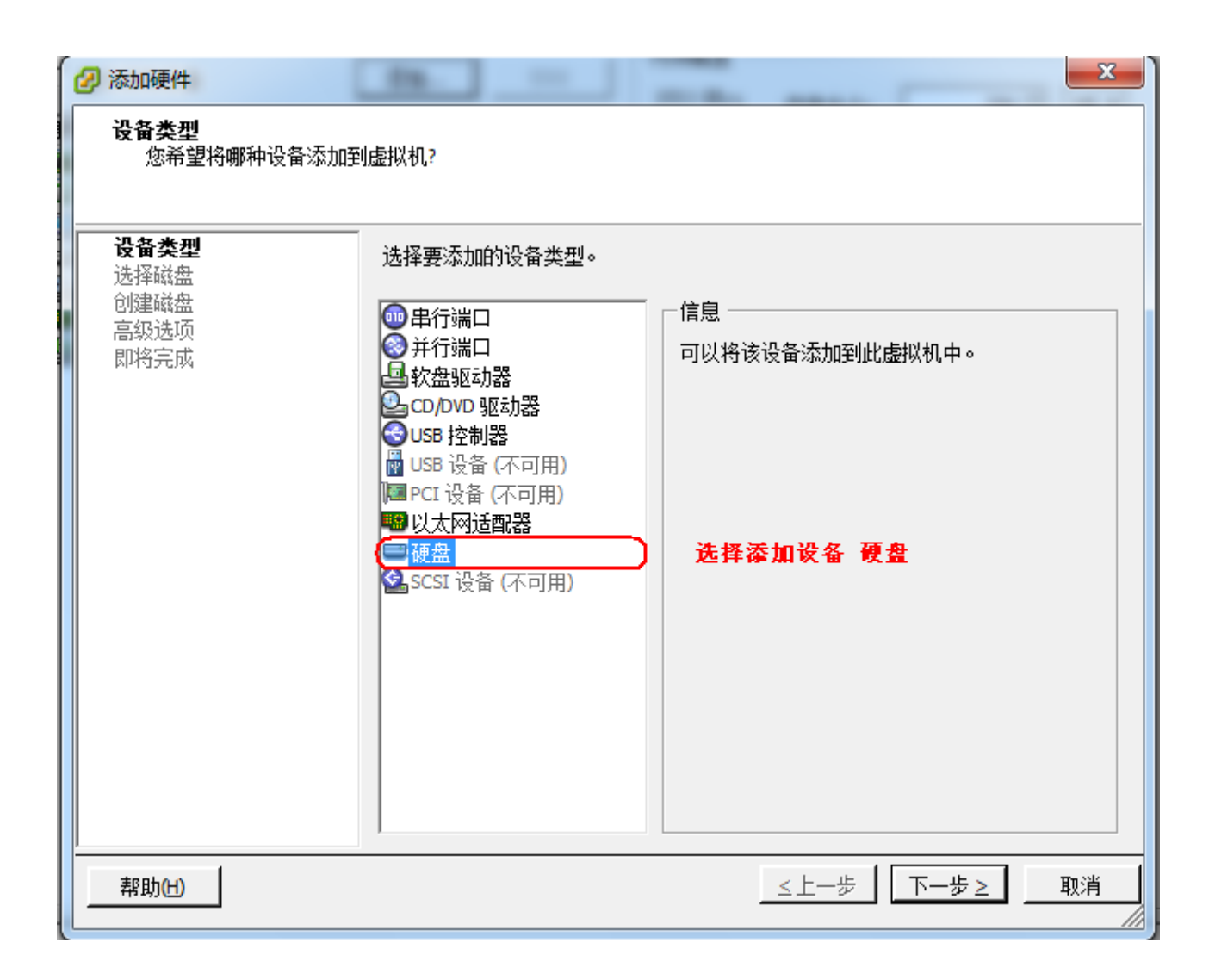

| 🕗 添加硬件                                 |                                                                                                    |
|----------------------------------------|----------------------------------------------------------------------------------------------------|
| 选择磁盘                                   |                                                                                                    |
| 设备类型<br>选择磁盘<br>选择现有磁盘<br>高级选项<br>即将完成 | 虚拟磁盘由主机文件系统上的一个或多个文件组成。这些文件合在一起显示为容<br>户机操作系统的单个硬盘。<br>磁盘<br>① 创建新的虚拟磁盘<br>重新使用以前配置的虚拟磁盘。<br>② 律机映射<br>让虚拟机直接访问 SAN。该选项允许您使用现有 SAN 命令管理存储<br>器并继续使用数据存储访问该存储器。 |
| 帮助旧                                    | ≤上一步  下一步≥   取消                                                                                                    |

| 🕗 添加硬件                                                      |                        |
|-------------------------------------------------------------|------------------------|
| <b>选择现有磁盘</b><br>您要将现有的哪个磁盘用                                | 月作该虚拟磁盘?               |
| <u>设备类型</u><br><u>洗择磁盘</u><br><b>选择现有磁盘</b><br>高级选项<br>即将完成 | 磁盘文件路径                 |
|                                                             | 点击浏览按钮                 |
|                                                             |                        |
|                                                             |                        |
|                                                             |                        |
| 帮助田                                                         | _ ≤上一步 ┃ 下一步 ≥ _ 取消 取消 |

| 2 | 浏览数据存储         |             |                        |                 |
|---|----------------|-------------|------------------------|-----------------|
|   | 查找范围: datast   | pre1        | ▼ €                    |                 |
|   | 名称<br>🃁 新建虚拟机  | 文件大小        | 上次修改                   |                 |
|   | E ST380817A5_4 | 75 GB       | 2012/6/27 2:57:        | 59              |
|   |                |             |                        |                 |
|   | 选中我们前<br>的藏盘链接 | 面步骤创建<br>文件 |                        |                 |
|   |                |             |                        | 并确定             |
|   | 文件类型(1):       | 兼容的虚拟磁盘(*   | .vmdk, *.dsk, *.raw) 💌 | <u>确定</u><br>取消 |
|   |                |             |                        |                 |

| 🕗 添加硬件                                                      |                                                     | x  |
|-------------------------------------------------------------|-----------------------------------------------------|----|
| <b>选择现有磁盘</b><br>您要将现有的哪个磁盘用                                | 作该虚拟磁盘?                                             |    |
| <u>设备类型</u><br><u>选择磁盘</u><br><b>选择现有磁盘</b><br>高级选项<br>即将完成 | 磁盘文件路径<br>[datastore1] ST380817AS_4MR068YT.vmdk 浏览… |    |
|                                                             |                                                     |    |
|                                                             |                                                     |    |
|                                                             | 点击下一步维                                              | 续  |
| 帮助(出)                                                       | ≤上─歩│下─歩≥│■                                         | 则消 |

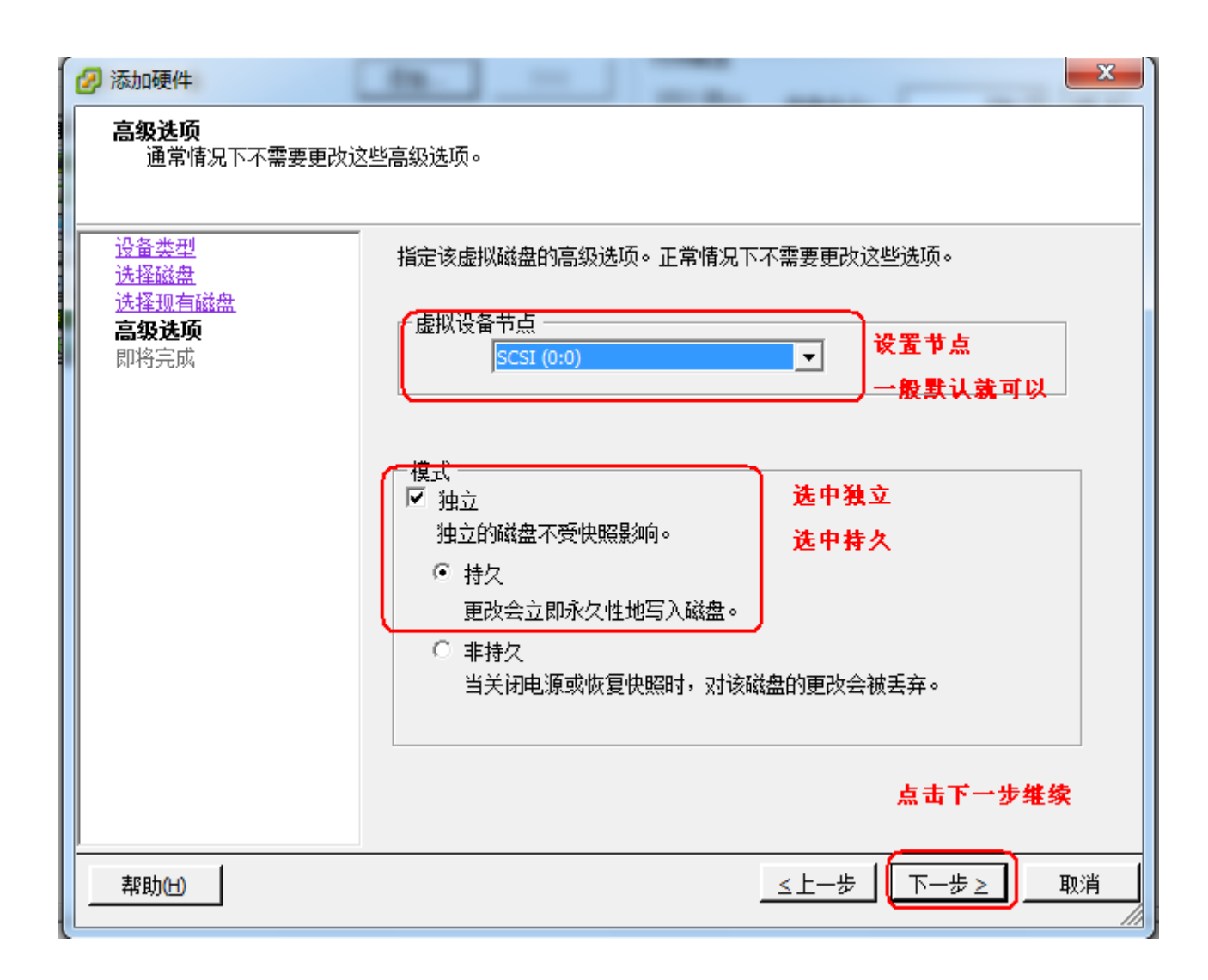

| 🕝 添加硬件                                                      |                                                                                                    |
|-------------------------------------------------------------|----------------------------------------------------------------------------------------------------|
| <b>即将完成</b><br>检查所选选项并单击"完成                                 | ?"以添加硬件。                                                                                                    |
| 设备类型<br><u>洗择磁盘</u><br><u>洗择现有磁盘</u><br>高级洗顶<br><b>即将完成</b> | <ul> <li>选项:</li> <li>硬件类型: 硬盘</li> <li>创建磁盘: 使用现有的磁盘</li> <li>虚拟设备节点: SCSI (0:0)</li> <li>磁盘文件路径: [datastore1] ST380817AS_4MR068YT.vmdk</li> <li>磁盘模式: 独立持久</li> <li>即将完成 核对是否有误</li> <li>如果有误可以选择上一步</li> <li>重新修改设置</li> </ul> |
| 帮助(出)                                                       | 点击完成<br>结束硬盘添加向导<br>如果需要添加多个磁盘<br>则重复上边步骤<br>                                                                                                    |

| d  | 29 新建虚拟机 - 虚拟机属性                           |                                                                                                  |                                                                                                    |                                                                           |  |  |  |
|----|--------------------------------------------|--------------------------------------------------------------------------------------------------|----------------------------------------------------------------------------------------------------|---------------------------------------------------------------------------|--|--|--|
| Fi | 硬件                                         | 选项 资源                                                                                            |                                                                                                    | 虚拟机版本: 8                                                                  |  |  |  |
|    |                                            | 显示所有设备                                                                                           | 添加 移除                                                                                                    | - 物理 LUN 和数据存储映射文件                                                        |  |  |  |
|    | 硬属 日 二 日 2 日 2 日 2 日 2 日 2 日 2 日 2 日 2 日 2 | 内存<br>CPU<br>显卡<br>VMCI设备<br>CD/DVD 驱动器 1<br>网络适配器 1<br>软盘驱动器 1<br>新的 SCSI 控制器(正在添<br>新的硬盘(正在添加) | 摘要         256 MB         1         显卡         受限制         客户端设备         VM Network         客户端设备         BusLogic 并行         映射的原始 LUN | 【datastore 1] ST3808 17AS_4MR068YT.vmdk         虚拟设备节点         SCSI (0:0) |  |  |  |
|    | 帮                                          | 助田                                                                                               |                                                                                                    | 确定取消                                                                      |  |  |  |

| 29 新建虚拟机 - 虚拟机属性 |                                                                         |                                                  |  |  |  |  |
|------------------|-------------------------------------------------------------------------|--------------------------------------------------|--|--|--|--|
| 硬件 选项 资源         |                                                                         | 虚拟机版本: 8                                         |  |  |  |  |
| □ 月午紙方辺冬         | 法市                                                                      | 物理 LUN 和数据存储映射文件                                 |  |  |  |  |
|                  |                                                                         | vml.010000000202020202020202020202020344d5230363 |  |  |  |  |
| 硬件               | 摘要                                                                      | [datastore1] ST380817AS_4MR068YT.vmdk            |  |  |  |  |
| 画 内存             | 256 MB                                                                  | )· · · ·                                         |  |  |  |  |
|                  |                                                                         | 虚拟设备节点                                           |  |  |  |  |
|                  | 型<br>(1)<br>(1)<br>(1)<br>(1)<br>(1)<br>(1)<br>(1)<br>(1)<br>(1)<br>(1) | SCSI (0:0) 硬盘 1                                  |  |  |  |  |
|                  | 安映明<br>Buslogic 并行                                                      |                                                  |  |  |  |  |
| □ 硬盘 1           | 映射的原始 LUN                                                               | ─兼容模式 ────                                       |  |  |  |  |
| Q_ CD/DVD 驱动器 1  | 客户端设备                                                                   | ○ 虚拟                                             |  |  |  |  |
|                  | VM Network                                                              |                                                  |  |  |  |  |
| 🛛 🔤 软盘驱动器 1      | 客户端设备                                                                   |                                                  |  |  |  |  |
|                  |                                                                         |                                                  |  |  |  |  |
|                  |                                                                         |                                                  |  |  |  |  |
|                  |                                                                         |                                                  |  |  |  |  |
|                  |                                                                         |                                                  |  |  |  |  |
|                  |                                                                         |                                                  |  |  |  |  |
|                  |                                                                         |                                                  |  |  |  |  |
|                  |                                                                         |                                                  |  |  |  |  |
|                  |                                                                         |                                                  |  |  |  |  |
|                  |                                                                         |                                                  |  |  |  |  |
|                  |                                                                         |                                                  |  |  |  |  |
|                  |                                                                         |                                                  |  |  |  |  |
|                  |                                                                         |                                                  |  |  |  |  |
|                  |                                                                         | 供知用D文 4天                                         |  |  |  |  |
|                  |                                                                         |                                                  |  |  |  |  |
|                  |                                                                         |                                                  |  |  |  |  |
| 帮助出              |                                                                         | 确定                                               |  |  |  |  |
|                  |                                                                         |                                                  |  |  |  |  |

教程完毕,谢谢观赏。